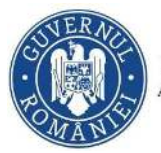

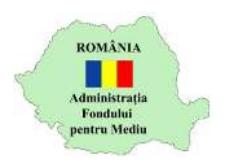

## A. Instrucțiuni înscriere în program

1. Se accesează site-ul https://inscrierionline.afm.ro

Pentru înscriere, este necesară crearea unui cont, dacă nu există deja unul!

2. După autentificare, se selectează opțiunea "Depunere cerere"

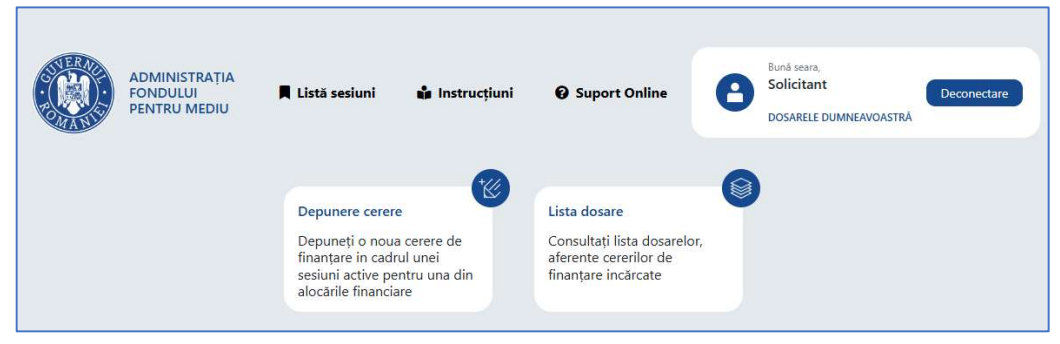

3. Se selectează programul de finanțare

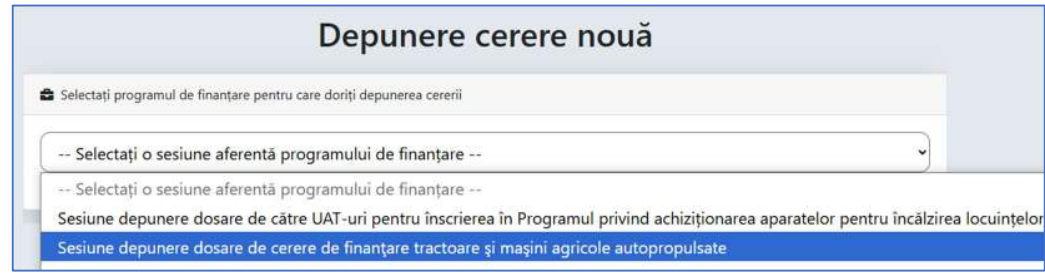

- Cu butonul *"Descarcă model cerere de finanțare"* se salvează în calculator cea mai nouă variantă a Cererii de finanțare care poate fi încărcată în aplicație.
- 5. Se completează cererea de finanțare cu datele prevăzute în Anexa 3 din ghidul de finanțare (date de identificare, cuantum finanțare)

! În funcție de selecția realizată pentru *"Tânăr fermier"*, se va completa în mod automat valoarea intensității

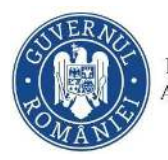

MINISTERUL MEDIULUI, APELOR ȘI PĂDURILOR ADMINISTRAȚIA FONDULUI PENTRU MEDIU

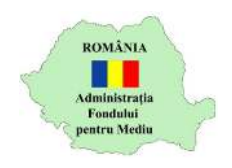

În vederea înscrierii, trebuie selectate toate documentele din cadrul secțiunii *"Conținutul dosarului de finanțare"*. Ulterior completării cererii și încărcării ei în aplicație, va fi obligatorie încărcarea tuturor documentelor menționate în ghid.

| Lista documentelor                                                                                                    | Documente |
|----------------------------------------------------------------------------------------------------|-----------|
| cererea de finanțare;                                                                                                    |           |
| actul de identitate al solicitantului, valabil la momentul înscrierii în aplicație;                                                                                                    |           |
| certificatul de atestare fiscală privind obligațiile de plată către bugetul de stat, emis pe numele<br>vlicitantului de către organul teritorial de specialitate al Ministerului Finanțelor, în termen de<br>alabilitate la momentul înscrierii în aplicație;                                     |           |
| I certificatul de atestare fiscală privind impozitele şi taxele locale şi alte venituri ale bugetului local,<br>mis pe numele solicitantului de către autoritatea publică locală în a cărei rază teritorială îşi are<br>omiciliul, în termen de valabilitate la momentul înscrierii în aplicație; |           |
| atestatul de producător, emis pe numele solicitantului, în termen de valabilitate la momentul înscrierii<br>aplicație.                                                                                                    |           |

## ! Toate documentele sunt obligatorii

- 6. Validare și semnare
  - a. Validați formularul cu opțiunea *"Validare formular"*. Pentru câmpurile obligatorii necompletate se afișează un mesaj de avertizare. Acest mesaj este afișat și la închiderea documentului PDF.

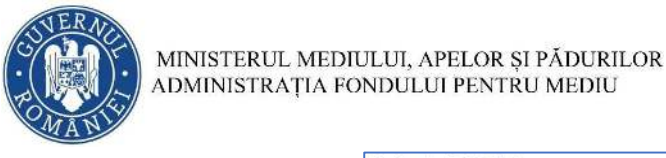

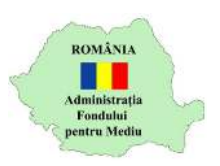

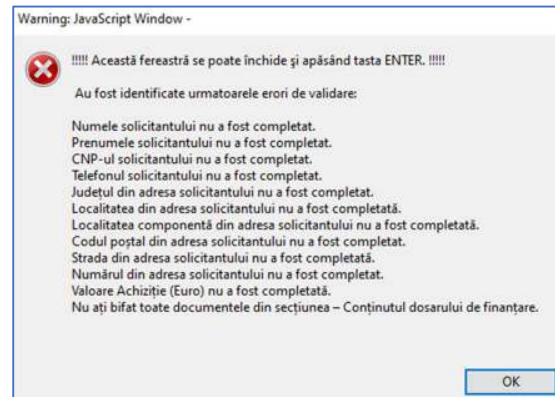

- b. Cererea de finanțare va putea fi depusă doar după validarea fără mesaj de avertizare
- c. După validare, completarea câmpurilor este blocată, iar opțiunea "Validare formular" este modificată în "Deblocare formular"

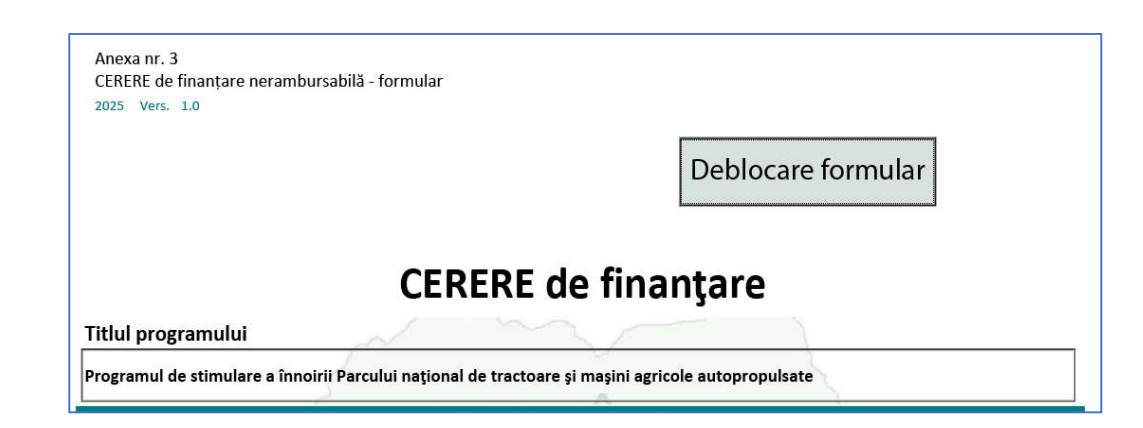

## **CEREREA DE FINANȚARE NU TREBUIE SEMNATĂ!**

## B. Depunere cerere de finanțare

1. Se începe depunerea cererii de finanțare cu opțiunea *"Încarcă cererea completată"* 

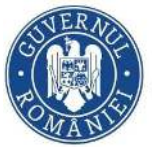

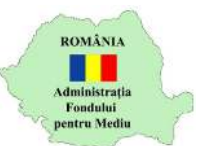

| Depunere cerere nouă                                                   |                                                                  |                                |                          |  |  |
|------------------------------------------------------------------------|------------------------------------------------------------------|--------------------------------|--------------------------|--|--|
| lectați programul de finanț                                            | are pentru care doriți depunerea cererii                         |                                |                          |  |  |
| an a prove start                                                       | ro do cororo do finantaro tractoaro i                            | si masini agricole autopropuls | ate                      |  |  |
| siune depunere dosai                                                   | le de cerere de finaliçare tractoare :                           | și mașim agricole autopropulsi | ate                      |  |  |
| siune depunere dosai<br>ere cerere de finanțare tr                     | actoare și mașini agricole autopropulsate                        |                                |                          |  |  |
| siune depunere dosai<br>ere cerere de finanțare tr<br>Disponibil rămas | actoare și mașini agricole autopropulsate<br>Dată și oră lansare | Dată și oră închidere          | Etapa curentă de depuner |  |  |

Cererea poate fi depusă doar dacă mai este disponibil financiar alocat!

2. Se completează codul de verificare și se selectează opțiunea *"Confirmă"*.

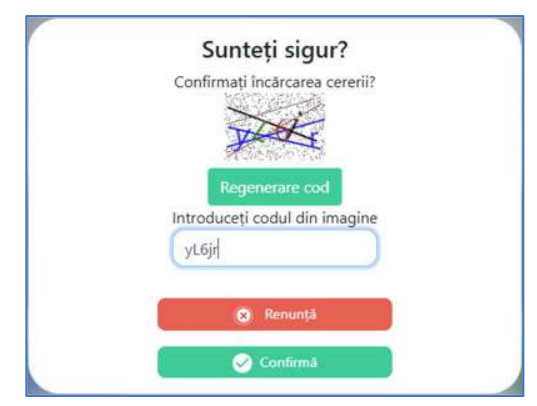

Dacă nu este lizibil codul afișat se selectează opțiunea "Regenerare cod"

- 3. Se identifică în calculator cererea de finanțare format PDF editabil
- 4. În cazul în care cererea de finanțare nu este validată sau în formatul corect, este afișat mesaj de eroare pe fundal roșu

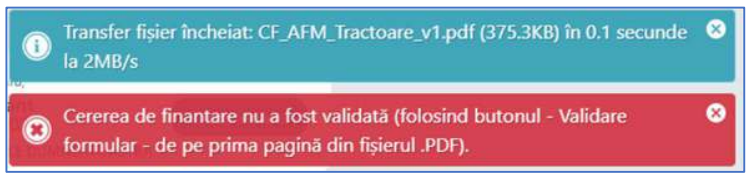

5. Încărcarea corectă a cererii de finanțare este confirmată printr-un mesaj pe fundal verde

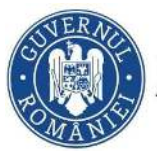

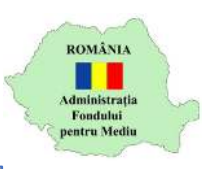

Transfer fișier încheiat: CF\_AFM\_Tractoare\_v1.pdf (376.7KB) în 0.3 secunde la 1.2MB/s
Un nou dosar (Dosar de inscriere cerere de finanțare tractoare și mașini anticole autopropulsate) a fost creat

6. Este afișată pagina "Vizualizare proiect"

| Programul de stimulare a înnoirii Parcului nați                                                                                                    | onal de tractoare și mașini agricole autopropulsate                                                                                                    |               |
|----------------------------------------------------------------------------------------------------|----------------------------------------------------------------------------------------------------|---------------|
| Programul de stimulare a înnoirii Parcului național de tractoare                                                                                                    | Sesiune depunere dosare de cerere de finanțare tr                                                                                                    | ractoare ș    |
| si masim agricole autopropulsate<br>Solicitant:                                                                                                    | maşını agricole autopropulsate<br>Cui:                                                                                                    | 110.00        |
| Finanțare nerambursabilă: 158 892.8 RON                                                                                                    | A                                                                                                    | utoscor: -    |
| ♥ Istoric dosar (data și eveniment)                                                                                                    |                                                                                                    |               |
| 3 2025-03-201 control Dosarul a fost creat                                                                                                    |                                                                                                    |               |
| ✓ Documente dosar (fişier şi descriere)                                                                                                    |                                                                                                    |               |
| CF_AFM_Tractoare_v1.pdf (376.7K8)<br>a) cerrera de finantere, completată integral prin tehnoredactare, semnală cu semnătură el<br>de încredere conform Regulamentului (UE) 910/2314 al Parlamentului European şi al Con<br>pentru trarcazțiile electronice pe plața internă şi de abrogare a Directivei 1999/37/CE de că | ectronică calificată bazată pe un certificat calificat emis de un prestator de servicii<br>silului din 23 luile 2014 privind identificarea electronică și serviciile de încredere<br>tre reprezentantul legai suu de câtre o atlă persoană împuternicăți | *             |
| Fără fișier încărcat<br>b) actui de identitate al solicitantului, valabil la momentul înscrierii în aplicație;                                                                                                    |                                                                                                    | Amazim 512 Mi |
| Fără fișier încărcat<br>c) certificatui de atestare fiscală privind obilgațiile de plată către bugetul de stat, emis p<br>Finanțelor, în termen de valabilitate la momentul înscrierii în aplicație;                                                                                                    | pe numele solicitantului de côtre organui teritorial de specialitate al Ministerului                                                                                                    | Assim 512 MB  |
|                                                                                                    | etului local, emis pe numele solicitantului de către autoritatea publică locală în a<br>cație;                                                                                                    | Aaxim 512 Mi  |
| Fără fișier încărcat<br>d) certificatul de atestare fiscală privind impozitele și taxele locale și alte venituri ale bug<br>cărei rază teritorială își are domiciliul, în termen de valabilitate la momentul înscrierii în apli-                                                                                         |                                                                                                    | -             |

Sunt afișate numele și CNP-ul solicitantului, valoarea finanțării nerambursabile și *"Istoricul dosar – Dosarul a fost creat"* 

- 7. Se încarcă documentele cu opțiunea 📤 În secțiunea "Documente dosar"
- 8. Dacă se dorește renunțarea la depunerea cererii de finanțare se selectează opțiunea *"Șterge"*. Se confirmă cu opțiunea *"Confirmă"*
- După încărcarea unui fișier, este afișată și opțiunea de descărcare cu care se poate verifica fișierul încărcat.

1. actul de identitate al solicitantului.pdf 174.3KB
 b) actul de identitate al solicitantului valabil la momentul inscrienti in aplicat

Atenție! În cadrul unei secțiuni, doar ultimul document încărcat este păstrat în aplicație.

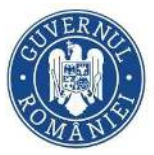

MINISTERUL MEDIULUI, APELOR ȘI PĂDURILOR ADMINISTRAȚIA FONDULUI PENTRU MEDIU

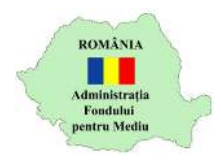

10. După încărcarea tuturor documentelor, este afișată opțiunea prin care declarați că ați luat la cunoștință prevederile ghidului de finanțare și că vă asumați conținutul cererii de finanțare

| <ul> <li>Declar că am luat la cunoștință prevederile ghidului de finanțare</li> </ul> |  |
|---------------------------------------------------------------------------------------|--|
|---------------------------------------------------------------------------------------|--|

11. După selectarea acestei opțiuni, este afișată opțiunea prin care se confirmă depunerea

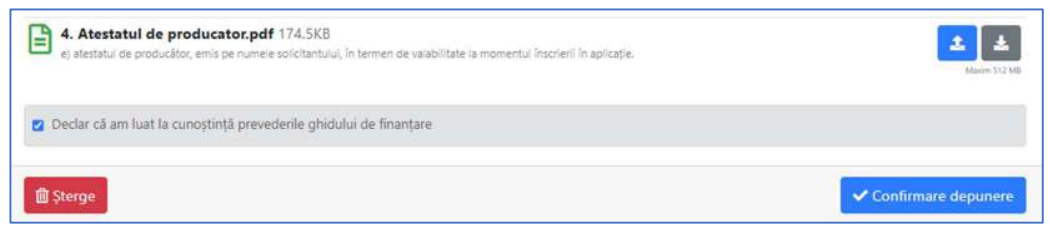

12. Se selectează opțiunea *"Confirmare depunere"* pentru a finaliza depunerea cererii de finanțare

Se completează codul de verificare și se selectează opțiunea "Confirmă".

- 13. Dacă depunerea s-a făcut cu succes, este afișat mesajul
- 14. Este afișată pagina "Vizualizare dosar"

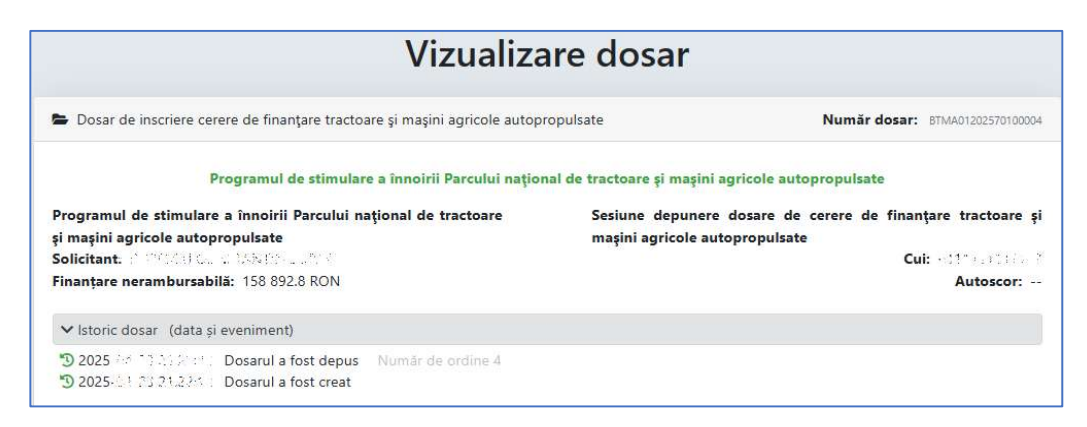

Aveți confirmarea depunerii prin "Număr dosar" și "Istoric dosar – Dosarul a fost depus"

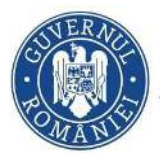

MINISTERUL MEDIULUI, APELOR ȘI PĂDURILOR ADMINISTRAȚIA FONDULUI PENTRU MEDIU

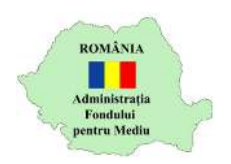

15. Aveți posibilitatea să retrageți un dosar depus cu opțiunea "Retrage dosarul"